# SOLICITUD DE ABONO POR TRANSFERENCIA (SAT)

Hay 2 maneras de gestionar la solicitud de abono por transferencia para que sea válida:

### 1) De forma telemática:

En la página <u>www.navarra.es</u> ,en el buscador poner REGISTRO TELEMÁTICO y darle a buscar:

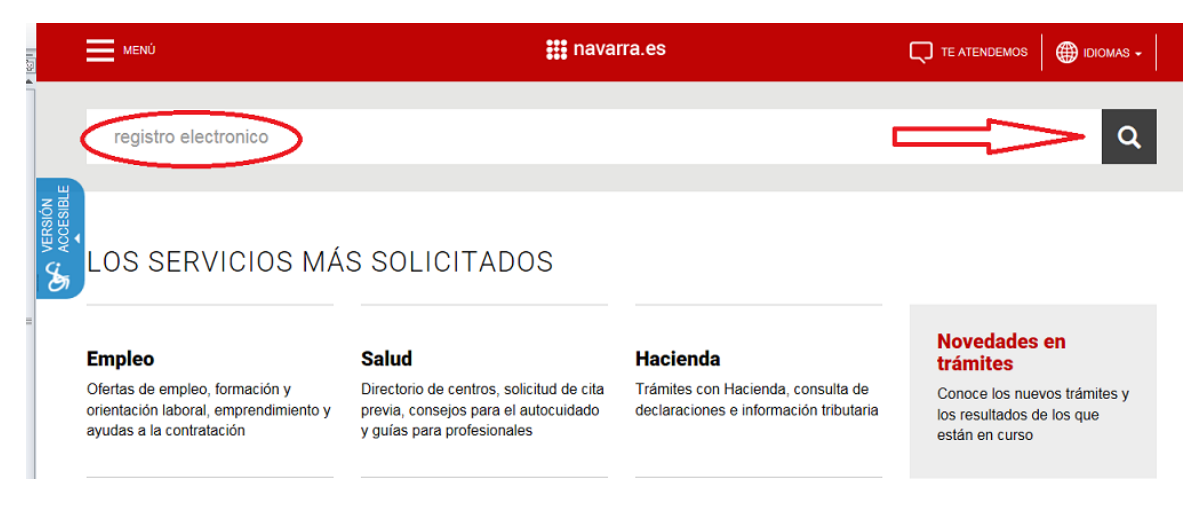

Se nos abre una nueva ventana y elegimos Registro General Electrónico y le damos a tramitar:

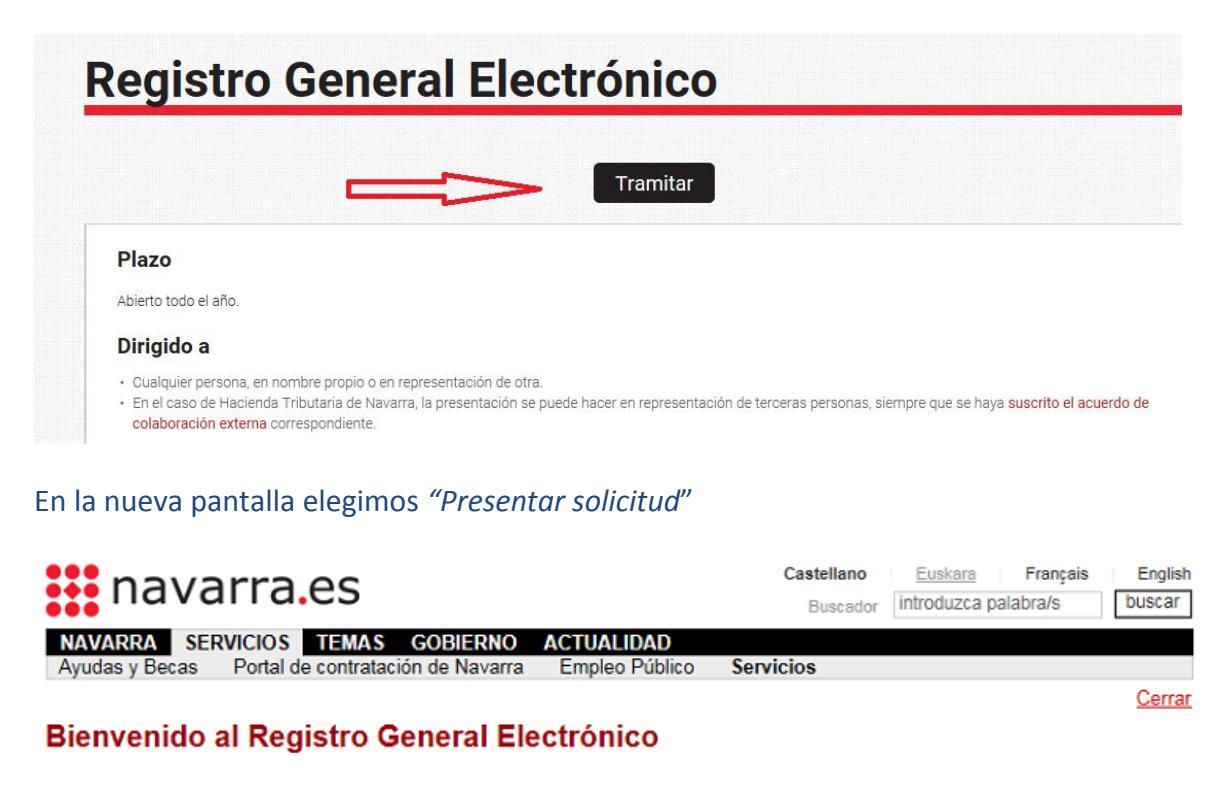

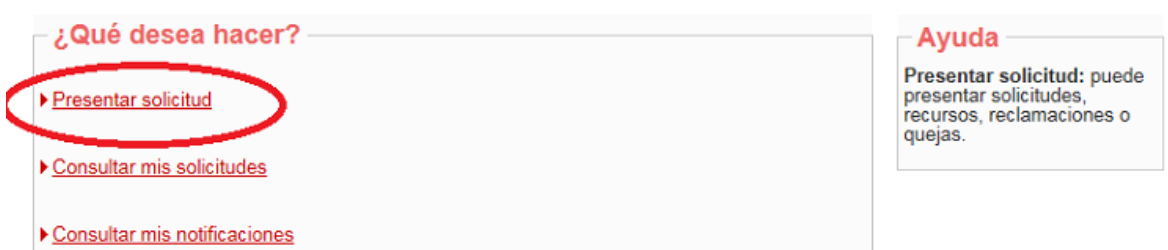

En la siguiente pantalla, debemos elegir con la lupa buscamos: DEPARTAMENTO DE

ECONOMÍA Y HACIENDA. Desplegamos el + y ahí elegimos DIRECCIÓN GENERAL DEL PRESUPUESTO

## **Presentar solicitud**

# Cumplimentar solicitud Destino (\*) Elija el destinatario de la administración en el desplegable. Si no lo conoce, deje la opción "Gobierno de Navarra". GOBIERNO DE NAVARRA Si conoce la unidad concreta de destino, indíquela <u>aquí</u>. Seleccione un destino:

| GOBIERNO DE NAVARRA                                                                   |                                                                                                    |
|---------------------------------------------------------------------------------------|----------------------------------------------------------------------------------------------------|
| DEPARTAMENTO DE PRESIDENCIA, IGUALDAD, FUNCION PUBLICA E INTERIOR                     |                                                                                                    |
| DEPARTAMENTO DE ORDENACION DEL TERRITORIO, VIVIENDA, PAISAJE Y PROYECTOS ESTRATEGICOS |                                                                                                    |
| DEPARTAMENTO DE COHESION TERRITORIAL                                                  |                                                                                                    |
| DEPARTAMENTO DE ECONOMIA Y HACIENDA                                                   |                                                                                                    |
| DEPARTAMENTO DE DESARROLLO ECONOMICO Y EMPRESARIAL                                    |                                                                                                    |
| DEPARTAMENTO DE POLITICAS MIGRATORIAS Y JUSTICIA                                      |                                                                                                    |
| DEPARTAMENTO DE EDUCACION                                                             |                                                                                                    |
| DEPARTAMENTO DE DERECHOS SOCIALES                                                     |                                                                                                    |
| DEPARTAMENTO DE SALUD                                                                 |                                                                                                    |
| DEPARTAMENTO DE RELACIONES CIUDADANAS                                                 |                                                                                                    |
| DEPARTAMENTO DE UNIVERSIDAD, INNOVACION Y TRANSFORMACION DIGITAL                      |                                                                                                    |
| DEPARTAMENTO DE DESARROLLO RURAL Y MEDIO AMBIENTE                                     |                                                                                                    |
| DEPARTAMENTO DE CULTURA Y DEPORTE                                                     |                                                                                                    |
|                                                                                       | <ul> <li>GOBIERNO DE NAVARRA</li> <li>DEPARTAMENTO DE PRESIDENCIA, IGUALDAD, FUNCION PUBLICA E INTERIOR</li> <li>DEPARTAMENTO DE ORDENACION DEL TERRITORIO, VIVIENDA, PAISAJE Y PROYECTOS ESTRATEGICOS</li> <li>DEPARTAMENTO DE COHESION TERRITORIAL</li> <li>DEPARTAMENTO DE ECONOMIA Y HACIENDA</li> <li>DEPARTAMENTO DE DESARROLLO ECONOMICO Y EMPRESARIAL</li> <li>DEPARTAMENTO DE POLITICAS MIGRATORIAS Y JUSTICIA</li> <li>DEPARTAMENTO DE EDUCACION</li> <li>DEPARTAMENTO DE DERECHOS SOCIALES</li> <li>DEPARTAMENTO DE RELACIONES CIUDADANAS</li> <li>DEPARTAMENTO DE UNIVERSIDAD, INNOVACION Y TRANSFORMACION DIGITAL</li> <li>DEPARTAMENTO DE DESARROLLO RURAL Y MEDIO AMBIENTE</li> <li>DEPARTAMENTO DE CULTURA Y DEPORTE</li> </ul> |

### Desplegamos el + y ahí elegimos DIRECCIÓN GENERAL DEL PRESUPUESTO

### Seleccione un destino:

| ■ GOBIERNO DE NAVARRA                                                                 |
|---------------------------------------------------------------------------------------|
| DEPARTAMENTO DE PRESIDENCIA, IGUALDAD, FUNCION PUBLICA E INTERIOR                     |
| DEPARTAMENTO DE ORDENACION DEL TERRITORIO, VIVIENDA, PAISAJE Y PROYECTOS ESTRATEGICOS |
| DEPARTAMENTO DE COHESION TERRITORIAL                                                  |
| DEPARTAMENTO DE ECONOMIA Y HACIENDA                                                   |
| TRIBUNAL ECONOMICO-ADMINISTRATIVO FORAL DE NAVARRA                                    |
| DIRECCION GENERAL DEL PRESUPUESTO                                                     |
| ■ HACIENDA FORAL DE NAVARRA                                                           |
| DEPARTAMENTO DE DESARROLLO ECONOMICO Y EMPRESARIAL                                    |
| DEPARTAMENTO DE POLITICAS MIGRATORIAS Y JUSTICIA                                      |
| DEPARTAMENTO DE EDUCACION                                                             |
| DEPARTAMENTO DE DERECHOS SOCIALES                                                     |
| ■ DEPARTAMENTO DE SALUD                                                               |
| DEPARTAMENTO DE RELACIONES CIUDADANAS                                                 |
| DEPARTAMENTO DE UNIVERSIDAD, INNOVACION Y TRANSFORMACION DIGITAL                      |
| DEPARTAMENTO DE DESARROLLO RURAL Y MEDIO AMBIENTE                                     |
| DEPARTAMENTO DE CULTURA Y DEPORTE                                                     |

Una vez elegido el destino, rellenamos el resto de apartados: Resumen de la solicitud que pondríamos <u>: " Envío Solicitud de abono por transferencia".</u> En el apartado observaciones, anotamos si queremos hacer alguna observación y le damos al botón Siguiente

| navarra.es                                                                                   |                         | Castella<br>Busc   | ano <u>Euskara</u> Français E<br>cador introduzca palabra/s bu |
|----------------------------------------------------------------------------------------------|-------------------------|--------------------|----------------------------------------------------------------|
| IAVARRA SERVICIOS TEMAS GOBIERNO ACTU<br>vudas y Becas Portal de contratación de Navarra Emp | JALIDAD<br>oleo Público | Servicios          |                                                                |
| resentar solicitud                                                                           |                         |                    | ç                                                              |
| Cumplimentar solicitud                                                                       |                         |                    | Pasos a seguir                                                 |
| Destino (*)                                                                                  |                         |                    | 1 - Cumplimentar solicitu                                      |
| Elija el destinatario de la administración en el desplegable. S<br>"Gobierno de Navarra".    | i no lo conoce          | , deje la opción   | 2 - Datos personales                                           |
| DEPARTAMENTO DE ECONOMIA Y HACIENDA/DIRECCI<br>GENERAL DEL PRESUPUESTO                       | ON                      | $\hat{\mathbf{Q}}$ | 3 - Adjuntar documentaci<br>4 - Firmar y enviar                |
| Si conoce la unidad concreta de destino, indíquela <u>aquí</u> .                             |                         |                    | 5 - Comprobante                                                |
| Resumen de la solicitud (*):                                                                 |                         |                    |                                                                |
| Envío de Solicitud de abono por transferencia                                                | /                       |                    |                                                                |
| Observaciones:                                                                               |                         |                    |                                                                |
| Si queremos hacer alguna observación                                                         |                         | ~                  |                                                                |
|                                                                                              |                         | $\sim$             |                                                                |
| *) Datos obligatorios                                                                        |                         |                    |                                                                |
|                                                                                              | Anterior                | Siguier            | nte                                                            |
| obierno de Navarra                                                                           | Cor                     | itacte con nosotro | os   Accesibilidad   Aviso legal   Mapa                        |

### El siguiente paso es rellenar los apartados de datos personales y le damos a siguiente:

| navarra.es                                                             |                                                      | Castellano<br>Buscador | Euskara Français En                                                                                                    |
|------------------------------------------------------------------------|------------------------------------------------------|------------------------|----------------------------------------------------------------------------------------------------|
| NAVARRA SERVICIOS TEMAS GO<br>Ayudas y Becas Portal de contratación de | BIERNO ACTUALIDAD<br>e Navarra Empleo Público        | Servicios              |                                                                                                    |
| Presentar solicitud                                                    |                                                      |                        | <u>C</u> e                                                                                                    |
| Datos personales                                                       | ropio o en representación:<br>O En representación de |                        | Pasos a seguir –<br>1 - Cumplimentar solicitud<br>2 - Datos personales<br>3 - Adjuntar documentació<br>4 - Firmar y enviar<br>5 - Comprobante |

Se nos abre una nueva ventana. En añadir documento , debemos adjuntar uno de estos dos documentos :

- Solicitud de abono por transferencia rellenada por la entidad financiera.
- Certificado de la entidad financiera descargada de la banca online

Una vez adjuntado, le damos a siguiente:

| NAVARRA SERVICIOS TEMAS GOBIERNO ACTUALIDAD                                                 | Buscador int         |
|---------------------------------------------------------------------------------------------|----------------------|
| Presentar solicitud                                                                         | Servicios            |
| Adjuntar documentación                                                                      |                      |
| Pulse la opción "Añadir documento" y repita la operación con cada uno d<br>vaya a adjuntar. | e los documentos que |
| Puede adjuntar cuantos documentos desee, con un límite de 20 MB por o                       | documento.           |
| Añadir documento                                                                            | <b>Ū</b>             |
| Anter                                                                                       | ior Siguiente        |

El último paso, es Firmar y Enviar, comprobando todos datos y clicando las casillas correspondientes. Al hacerlo se emitirá un comprobante.

Hay otra forma de hacerlo

# 2) Traerlo personalmente a la Sección de Tesorería, calle Cortes de Navarra 2, Nivel 2, 31002 Pamplona o por correo ordinario.

En este caso, se debe rellenar el impreso de la Solicitud de abono por transferencia https://www.navarra.es/home\_es/Servicios/Recursos/Impresos+de+Tesoreria.htm, cumplimentado por la entidad financiera y SIEMPRE se debe adjuntar, el documento original, no fotocopia.